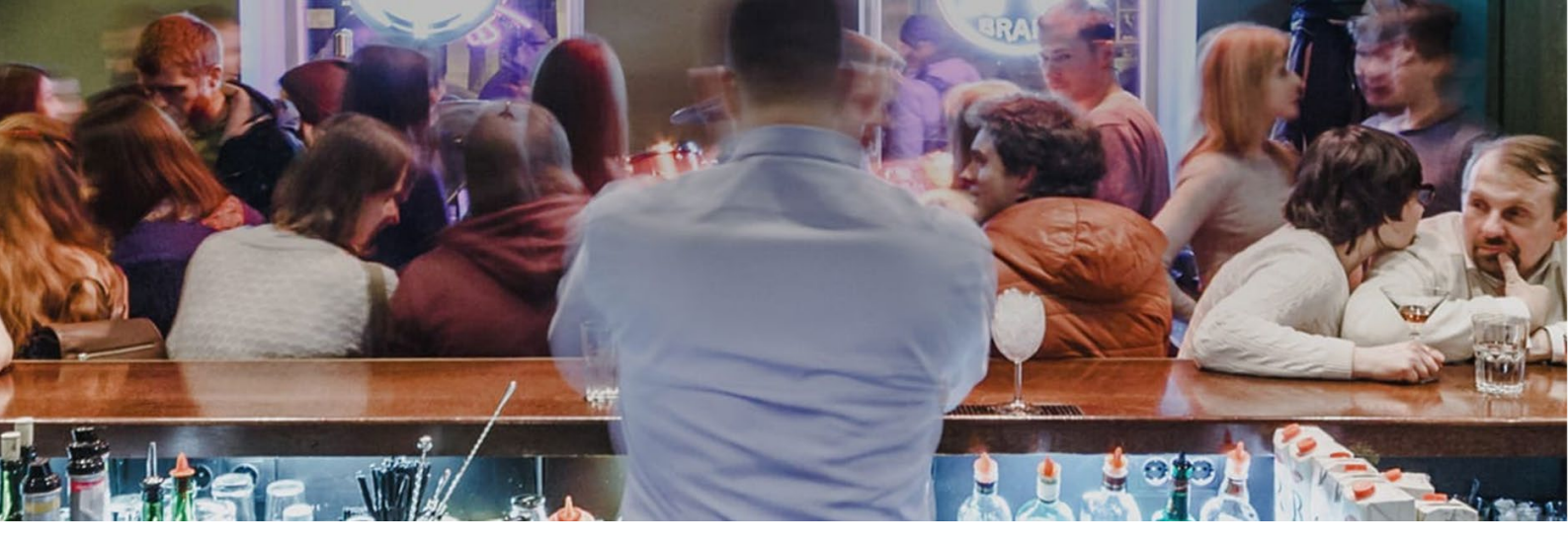

# How to have your say about an application

Fact sheet FS3166 | February 2023

Feedback from the community and stakeholders plays an important role in helping us to determine whether or not to grant applications.

This fact sheet explains how to have your say and sets out the key components of the submission process.

## Before an application is lodged with L&GNSW

#### Community consultation

- Before some applications\* are made, the applicant is required to consult with the local community. Written notice is given to <u>stakeholders</u>, providing details of the proposed application.
- You will be provided with advice on how to contact the applicant and will generally have 30 days to make a submission.
- An applicant will provide your submissions to ILGA

\*Includes new hotels, clubs and packaged liquor licences and applications to extended trading hours for these licences

OFFICIAL

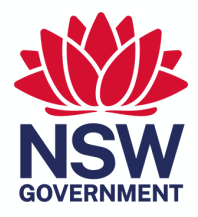

## Once an application is lodged with L&GNSW

#### Noticeboard

- The <u>Liquor and Gaming Application</u> <u>Noticeboard</u> lists all liquor applications and applications for gaming machine entitlements, transfers and threshold increases.
- Anyone can visit the Noticeboard to check the status of liquor and gaming related licence applications in NSW and make submissions in support of, or against, any application.
- Once an application is lodged, it will be advertised on the Noticeboard generally for 30 days.
- The Noticeboard is current to the time of your search, so that you can learn about all the latest applications involving liquor and gaming licences in your neighbourhood.

See page 7 for a step-by-step guide on how to subscribe to the Noticeboard.

#### Making a submission

Anyone can make a submission. It is free and submissions help the decision-making process as to whether to approve or reject an application.

You must provide your email address and other personal information, including your name, organisation contact details (if applicable), and address. You can choose not to share your personal information with the applicant.

Things to consider and comment on when making your submission:

- how the proposed application affects your community
- trading hours

OFFICIAL

- the size of the premises and how many people it can accommodate
- the location of the premises
  - is it near a school, place of worship or hospital?
  - are there nearby public parks or alcohol-free zones?
  - are there other factors like a public thoroughfare frequented by minors?
- you can also comment on statements made by the applicant in their Community Impact Statement (where one is required).

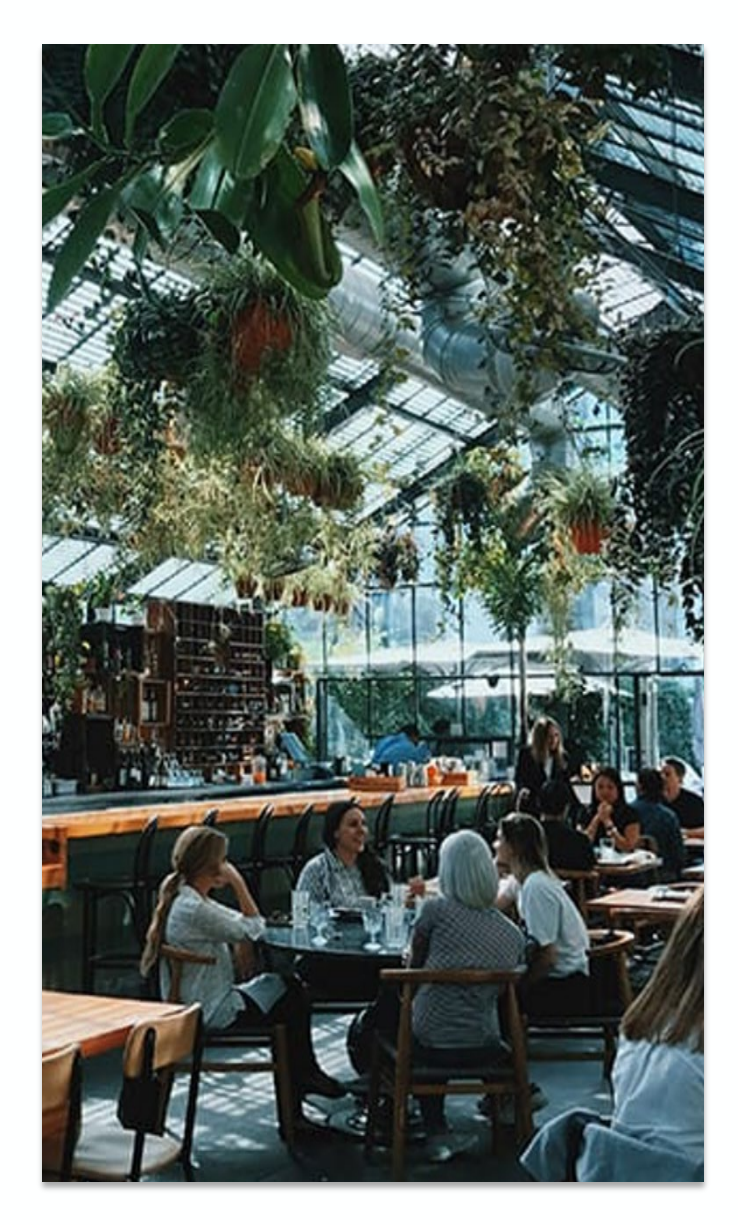

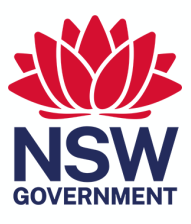

T: 1300 024 720 E: <u>contact.us@liquorandgaming.nsw.gov.au</u> W: https://www.liquorandgaming.nsw.gov.au/ Local demographic, crime, and health data can be used to support your application. You can access relevant information from these sites:

- population and other demographic data • are sourced from the census, available from the Australian Bureau of Statistics
- offence data is provided in the NSW Crime Tool on the Bureau of Crime Statistics and Research website
- alcohol-attributable hospitalisations and • deaths data is publicly available on the HealthStats NSW website.
- licensing data is available on the Liquor and Gaming NSW website at www.liquorandgaming.nsw.gov.au/resou rces/liquor-licence-data.

If you have already provided a submission in relation to this matter, please note it will be considered by the Authority.

Additional submissions will only be considered if you wish to raise further matters not covered by your initial one.

#### Other useful links

T: 1300 024 720

How decisions are made

Having decisions reviewed

Social impact considerations

How to request NCAT review

For any additional information, visit www.liquorandgaming.nsw.gov.au

#### See page 4 for a step by step guide to making a submission

#### Late submissions

To request additional time to lodge a submission, you can contact L&GNSW on contact.us@liquorandgaming.nsw.gov.au

#### How your submission affects an application

#### What happens to a submission?

At the conclusion of the Noticeboard period, the applicant will be provided with all submissions and will have an opportunity to review and comment on your submission. The applicant may also make amendments to their application to address concerns raised as part of this process.

#### How it is considered

The application will be considered by the Independent Liquor and Gaming Authority (ILGA) at one of its monthly meetings.

ILGA will consider your submissions and the applicant's response.

When assessing an application, ILGA will also consider relevant sociodemographic information, crime data, public health data, peer reviewed research, or other information pertaining to a community. See ILGA's Guideline 6 for more information.

#### Outcome

When ILGA determines the outcome of the application, the application status will be updated on the Noticeboard

If you are subscribed to the Noticeboard, you will receive notification when this occurs.

**OFFICIAL** 

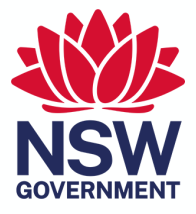

## Step by step guide to making a submission relating to a liquor or gaming application or authorisation

| Go to the <u>Noticeboard</u> ( <u>https://lngnoticeboard.oneg</u><br>an application by area, application details or using t                                                                                                    | ov.nsw.gov.au/<br>he advanced s                                                                                                    | <mark>search</mark> ) where you can search for<br>earch.                                                                                                    |
|----------------------------------------------------------------------------------------------------|----------------------------------------------------------------------------------------------------|----------------------------------------------------------------------------------------------------|
| Home > Search                                                                                                    | Search<br>Search by: Area Ar                                                                                                    | pplication <u>Advanced search</u>                                                                                                    |
| Search by: Area Application Advanced search                                                                                                    | Any of these words:                                                                                                    | Any word                                                                                                    |
| LGA A                                                                                                    | In area:                                                                                                    | Any area                                                                                                    |
| Parramatta                                                                                                    | Application type:                                                                                                    | All application types                                                                                                    |
| suburb<br>North Parramatta                                                                                                    | With status:                                                                                                    | All statuses >                                                                                                    |
| Parramatta                                                                                                    | Posted date ranging from:                                                                                                    | dd/mm/yyyy 💼 to dd/mm/yyyy 🖼                                                                                                    |
| Silverwater Police AREA COMMAND                                                                                                    | Close date ranging from:                                                                                                    | dd/mm/yyyy 💼 to dd/mm/yyyy                                                                                                    |
| PARRAMATTA PAC +                                                                                                    | Determination date ranging<br>from:                                                                                                    | dd/mm/yyyy 💼 to dd/mm/yyyy 💼                                                                                                    |
|                                                                                                    | Event date ranging from:                                                                                                    | dd/mm/yyyy 🗰 to dd/mm/yyyy 🗰                                                                                                    |
| Click to 'Expand' the application you are interested                                                                                                    | in then select                                                                                                    | Reset Search                                                                                                    |
| Results (1 - 25 of 96)<br>占 Export I I Subscribe to Parramatta                                                                                                    | Chowk Chautari - The Venue Al                                                                                                    | PP-000751887 Date posted Submission period and Status Under assessment Under assessment 20 NW 2022 20 NW 2022 UN 2022 UN 2022 UN 2022 UN 2022 UN 2022 Command No. of Common Common Commo |
| Chowk Chautari - The Venue         App-00/05/3887<br>New Iconce - limited -<br>special work         Date posted<br>04 Nov 2022         Submission particle and<br>date<br>20 Nov 2022         Status<br>Under assessment         Expand v           Liquoriand<br>Ventice Parametra Stop 1x/7 Storps         Special entinities -<br>ligger         Date posted<br>04 Nov 2022         Status<br>date         Expand v           Liquoriand<br>Ventice Parametra Stop 1x/7 Storps         Special entinities -<br>ligger         04 Nov 2022         Status<br>date         Expand v | Ablas Pastres Queres Canada Canada Ca | Conds Code Code Code Code Code Code Code Code                                                                                                    |
| Jhamel         14455590043<br>Sale on other premises         Date posted<br>02 Nov 2022         Submission period and<br>data         Status<br>Under assessment         Expand v<br>Under assessment                                                                                                    | Plan                                                                                                    |                                                                                                    |

| Continue through, check the details                                                                                                    | of the application                                                                                                    | on                                                                                                    |                                                                                                    |                                                                                                    |
|----------------------------------------------------------------------------------------------------|----------------------------------------------------------------------------------------------------|----------------------------------------------------------------------------------------------------|----------------------------------------------------------------------------------------------------|----------------------------------------------------------------------------------------------------|
| 1 Mg moreal and the set of the set of the set | <ul> <li>6 Finalise</li> <li>Useful links</li> <li>Useful links impact considerations<br/>and reviews its available from the<br/>following links:</li> <li>How decisions are made PDF<br/>(22k)</li> <li>How decisions reviewed PDF<br/>(23k)</li> <li>Social impact considerations<br/>popt (472k)</li> <li>How decisions reviewed PDF<br/>(24k)</li> <li>Social impact considerations<br/>popt (472k)</li> <li>How to request NCAT review</li> <li>We Data is an online tool that allows<br/>you to search demographic, alcohol-<br/>related crime and health data for-<br/>related crime and health data for-<br/>ever y suburb and Local Government.</li> </ul> | Licence name<br>Chowk Chautari- The<br>Application number<br>APP-0010751887<br>Date posted<br>06 Nov 2022<br>Local Goverment Area (LGA)<br>Parramatta<br>Supporting documents<br>Plan | Venue<br>Street address<br>12 COOD ST, GRANVILLE NSW<br>2142<br>Submission close date<br>20 Nov 2022<br>Police Area Command (PAC)<br>CUMBERLAND PAC | Status<br>Under assessment<br>Application type<br>New licence - limited - special<br>event<br>Statistical Area Level 2 (SA2)<br>Granville - Clyde |
| Back Continue                                                                                                    | <br>onnection to the<br>ant.                                                                                                    | Back<br>application. You                                                                                                    | can elect to no                                                                                                    | Continue<br>t share your                                                                                                    |
| Your basis for submission                                                                                                    |                                                                                                    | Who is making                                                                                                    | this application?                                                                                                    |                                                                                                    |
| What best describes your interest in this submission?                                                                                                    |                                                                                                    |                                                                                                    |                                                                                                    |                                                                                                    |
| Owner or occupant of neighbouring premises - within 50m                                                                                                    |                                                                                                    | Are you an individu                                                                                                    | al or representing an o                                                                                                    | rganisation?                                                                                                    |
| Owner or occupant of neighbouring premises - between 50-                                                                                                    | 100m                                                                                                    | Individual                                                                                                    |                                                                                                    |                                                                                                    |
| Owner or occupant of neighbouring premises - more than 10                                                                                                    | 10m                                                                                                    | Organisation                                                                                                    |                                                                                                    |                                                                                                    |
| Local Police                                                                                                    |                                                                                                    | Authorised Ag                                                                                                    | gent                                                                                                    |                                                                                                    |
| Neighbouring council (licensed premises within 500m of the                                                                                                    | council boundary)                                                                                                    |                                                                                                    |                                                                                                    |                                                                                                    |
| Health     Department of communities and justice                                                                                                    |                                                                                                    | Back                                                                                                    |                                                                                                    |                                                                                                    |
| <ul> <li>Road and maritime services</li> </ul>                                                                                                    |                                                                                                    |                                                                                                    |                                                                                                    |                                                                                                    |
| Aboriginal services                                                                                                    |                                                                                                    |                                                                                                    |                                                                                                    |                                                                                                    |
| Domestic violence service                                                                                                    |                                                                                                    |                                                                                                    |                                                                                                    |                                                                                                    |
| Organisation providing gambling related counselling or treat                                                                                                    | tment services                                                                                                    |                                                                                                    |                                                                                                    |                                                                                                    |
| Organisation providing alcohol related counselling or treatm                                                                                                    | ent services                                                                                                    |                                                                                                    |                                                                                                    |                                                                                                    |
| Other                                                                                                    |                                                                                                    |                                                                                                    |                                                                                                    |                                                                                                    |

| Make a submissic<br>application or au                                                                      | on relating to a<br>thorisation                            | liquor or gaming                                                    |                                                                                    |
|----------------------------------------------------------------------------------------------------|------------------------------------------------------------|---------------------------------------------------------------------|------------------------------------------------------------------------------------|
| Your personal information                                                                                  | on                                                         |                                                                     |                                                                                    |
| First name*                                                                                                | Middle name                                                | Family name*                                                        |                                                                                    |
| First name*                                                                                                | Middle name                                                | Family name*                                                        |                                                                                    |
| Email*                                                                                                    | Mobile*                                                    |                                                                     |                                                                                    |
| Email*                                                                                                    | Mobile*                                                    | 8                                                                   |                                                                                    |
|                                                                                                    |                                                            | Enter manually                                                      |                                                                                    |
| Residential street address*                                                                                |                                                            | Entermanually                                                       |                                                                                    |
| Postal address same as ab                                                                                  | ove<br>nal information                                     |                                                                     |                                                                                    |
| A copy of your submission will i<br>your personal information.<br>If you do not want your persona          | be provided to the liquor o<br>al information to be shared | or gaming applicant. This includes<br>d, please tick the box below. |                                                                                    |
| Do not share my personal                                                                                   | information with the appli                                 | icant.                                                              |                                                                                    |
| Your submission will be conside<br>whether you choose to share ye                                          | ered when we decide to ac<br>our personal information o    | ccept or reject the application<br>or not.                          |                                                                                    |
| Back                                                                                                    |                                                            | Continue                                                            |                                                                                    |
| You can enter yo<br>you can upload                                                                         | our submissio<br>your submiss                              | on directly into the o<br>sion as well.                             | nline form and upload any additional information or                                |
|                                                                                                    |                                                            |                                                                     | or upload additional documents                                                     |
| Your submission<br>Submissions are an important p<br>making your submission:                               | art of the decision-makir                                  | ng process. Things to consider when                                 | You can upload image, PDF, word documents.     Max file size for document is 10MB. |
| <ul> <li>Whether the proposed ven</li> <li>How the proposed applicat<br/>affect your community.</li> </ul> | ue is near a school, place<br>tion e.g. new venue/chang    | of worship or hospital.<br>ge of trading hours or function will     | You can upload up to 20 documents.                                                 |
| <ul> <li>Comment on statements ra<br/>one is required).</li> </ul>                                         | aised in the applicants Co                                 | ommunity impact Statement (where                                    |                                                                                    |
| In relation to gaming application                                                                          | ns consider:<br>Assessment (LIA) domoo                     | strates that additional doming                                      | Drag file(s) here or Choose file(s) to upload                                      |
| activities will be responsibly                                                                             | y managed.                                                 | searces char additional gamling                                     |                                                                                    |
| Please provide details of<br>noting that any informat                                                      | your submission re<br>ion provided will be                 | lating to the application<br>supplied to the applicant.             |                                                                                    |
| Please provide details of your s                                                                           | ubmission relating to the                                  | e application*                                                      | Back Continue                                                                      |
|                                                                                                    |                                                            | 13                                                                  |                                                                                    |

1000/1000 characters left

Г

| Save your submission or change any <b>details</b> previou                                                                                                    | isly entered.                                   |  |
|----------------------------------------------------------------------------------------------------|-------------------------------------------------|--|
| Make a submission relating to a liquor or gaming application or authorisation                                                                                                    | Your details Edit                               |  |
| Save your submission here to review and change. The completed submission will be sent to you as a PDF document with your confirmation email after you've lodged the submission.                                                                      | First name Last name                            |  |
| Make your declaration. You can also elect to receive<br>the status of the application.                                                                                                    | e email notifications when there are changes to |  |
| When you are ready, select submit and your submis                                                                                                    | sion will be lodged with us.                    |  |
| Make a submission relating to a liquor or gaming application or authorisation                                                                                                    |                                                 |  |
| Declaration                                                                                                    |                                                 |  |
| I declare that the contents of this submission including attachments are true and correct.                                                                                                    |                                                 |  |
| <ul> <li>I acknowledge that under section 36 of the Gaming and Liquor Administration Act 2007<br/>and section 307A of the Crimes Act 1900 it is an offence to provide false, misleading or<br/>incomplete information in this submission.</li> </ul> |                                                 |  |
| I understand that all submissions will be provided to the applicant for response.                                                                                                    |                                                 |  |
| <ul> <li>I understand that specific details I have supplied in this submission may be 'personal<br/>information' under the Privacy and personal information Protection Act 1998.</li> </ul>                                                          |                                                 |  |
| <ul> <li>Personal information is any information or opinion that identifies an individual or enables<br/>someone to identify an individual.</li> </ul>                                                                                               |                                                 |  |
| <ul> <li>I acknowledge that L&amp;GNSW is collecting information on behalf of Independent Liquor &amp;<br/>Gaming Authority to enable processing of the application.</li> </ul>                                                                      |                                                 |  |
| <ul> <li>I also understand that my personal information will be provided to the applicant with the<br/>submission unless I specifically advised that I did not want to share my personal</li> </ul>                                                  |                                                 |  |
| l agree                                                                                                    |                                                 |  |
| Email notifications                                                                                                    |                                                 |  |
| Yes, I would like to receive updates when there is a change related to this application to                                                                                                    |                                                 |  |
| Back                                                                                                    |                                                 |  |
|                                                                                                    |                                                 |  |

### Step by step guide to subscribing to the Noticeboard

| Subscribe to an area: Go to the <u>Noticeboard</u> ( <u>https://l</u><br>you can search for a suburb, a Local Government Are<br>Area Command (PAC). Then click on the link 'Subscril                                                                                                    | ngnoticeboard.onegov.nsw.gov.au/search) where<br>a (LGA), Statistical Area Level 2 (SA2) or Police<br>be to (area)'.                                                                                                    |
|----------------------------------------------------------------------------------------------------|----------------------------------------------------------------------------------------------------|
| Home > Search Search by: Area Application Advanced search parramatta UCA Paramatta SUBURB North Paramatta Silverwater POLICE AREA COMMAND PARRAMATTA PAC                                                                                                    | Home → Results Search by: Area Application Advanced s Parramatta  Results (1 - 25 of 96)  Le Export Subscribe to Parramatta                                                                                                    |
| Enter your email address to receive email notification area.                                                                                                    | ns whenever there is an application lodged in that                                                                                                    |
| Close S Subscribe to Parramatta Enter your email to receive notifications whenever there is a new application related to: Parramatta Your email address* Cancel Notify me                                                                                                    | Close Subscribed                                                                                                    |
| Subscribe to an application: Go to the <u>Noticeboard</u> ( <u>h</u><br>where you can search for an application by area, appl<br>Click on the 'View details' button and then click the 'N                                                                                                    | ttps://lngnoticeboard.onegov.nsw.gov.au/search)<br>lication details or using the advanced search.<br>Noti fy me' button.                                                                                                    |
| Home → Besults Search by: Area Application Advanced search Prospect X  Results (1 - 3 of 3)  L Export Subscribe to Prospect                                                                                                    | Home + Results + SR0000924814<br>C Application details  Reging Waters Sydney Pty Ltd 427 Beservoir Bd, PROSPECT NSW 2148 Application number Date posted  Date posted Date posted  Date posted Date posted  Date posted Date posted Date |
| Raging Waters Sydney Pty Ltd:<br>42) Reserved Mit Microsoft Ptimotes     Spontantier - or operations<br>and constructions particular and<br>2 No 2022     Spontantier - operations<br>2 No 2022     Spontantier - operations<br>2 No 2022 | BACKDOWN PAC     Submitted on principal decomments     Submitted on principal decomments     Submitted        |

Enter your email address and click 'Notify me' to receive email notifications when there are changes to the status of the

application.

| Close 🗞<br>Subscribe to SR0000924814                                                                | Close Subscribed                                                  |
|----------------------------------------------------------------------------------------------------|-------------------------------------------------------------------|
| Enter your email to receive notifications<br>whenever there is a change related to:<br>SR0000924814 | <ul> <li>Your have been subscribed to<br/>SR0000924814</li> </ul> |
| Your email address*                                                                                 | Related notifications will be sent to this nominated email.       |
| Cancel Notify me                                                                                    | ок                                                                |